# EAN-numre og E-debitorer

20-03-2014/version 1.1/ Jytte Michelsen

# Indhold

| Indhold                               | . 1 |
|---------------------------------------|-----|
| Generelt                              | . 1 |
| 1: Debitorer                          | 1   |
| 2: Debitortyper og værdilister        | 3   |
| 3: Aktivitetsplaceringer og debitorer | 4   |
| 4: Gebyrer                            | 4   |
| 5: Opkrævninger                       | 4   |

# Generelt

Her kan du læse om hvordan du anvendelser EAN-numre på debitorer som ønsker at få tilsendt fakturaer elektronisk i stedet for på papir. EAN-numre er knyttet sammen med lærestedet/arbejdsgiveren og får automatisk beta-ler/debitortypen = L ændret til debitortypen E.

Denne vejledning handler ikke om gebyrtyper, opkrævninger mv. Der henvises til de enkelte vejledninger:

- Elevbetalinger, hold
- Elevbetalinger, lokale gebyrer på forløbsgrupper
- Elevbetalinger, elever, kursister og gæster på skolehjem
- Individuelle betalinger
- Kreditnotaer

# Arbejdsgange

I de følgende beskrives følgende emner:

- Debitorer
- Debitortyper og værdilister
- Aktivitetsplaceringer og debitorer
- Gebyrer
- Opkrævninger

#### 1: Debitorer

En virksomhed med et CVR-nummer skal være knyttet til mindst et lærested (kaldes også produktionsnummer). Sådan et lærested kan være knyttet sammen med et eller flere EAN-numre og på derved være oprettet som debitor i EASY-A og Navision Stat med et debitornummer for hvert EANnummer.

Når en debitor har et EAN-nummer vil debitortypen automatisk ændres til E på vinduerne hvor opkrævningerne oprettes. Lærested er det samme som arbejdsgiver, når der er tale om holdplaceringsvinduerne.

| Vindue           | Bemærkning                                                                                                   |
|------------------|----------------------------------------------------------------------------------------------------|
| A645 Virksomhed  | Du skal søge virksomheden frem ved at tast CVR-<br>nummeret                                                  |
| A645a Læresteder | Du skriver EAN-nummeret i nederste blok på vin-<br>duet og gemmer.                                           |
|                  | Hvis du senere får besked om at EAN-nummeret<br>ikke længere må bruges skal du skrive J i feltet<br>'Udgået' |

| 🙀 A645a Lære:    | steder 📃 🗖 🗙                          |  |  |  |  |  |
|------------------|---------------------------------------|--|--|--|--|--|
| Stamdata         |                                       |  |  |  |  |  |
| Løbe nr.»        | Egen ID» 31266666                     |  |  |  |  |  |
| Navn»            | Navn»                                 |  |  |  |  |  |
| Gade             |                                       |  |  |  |  |  |
| Sted             |                                       |  |  |  |  |  |
| Postnr./by»      | 2100 København Ø                      |  |  |  |  |  |
| Lærestedsid      | 6000005 Telefon C                     |  |  |  |  |  |
| Inaktiv pr.      | Central/lokal L                       |  |  |  |  |  |
| Kontaktperson    | · · · · · · · · · · · · · · · · · · · |  |  |  |  |  |
| N                | lavn                                  |  |  |  |  |  |
| St               | illing                                |  |  |  |  |  |
| Tel              | lefon                                 |  |  |  |  |  |
| E                | -mail                                 |  |  |  |  |  |
| Faktura ref. pe  | rson                                  |  |  |  |  |  |
| Øvrige oplysnir  | nger                                  |  |  |  |  |  |
| Formodet pass    | Formodet passiv» N Brevmodtager»      |  |  |  |  |  |
| AER-modtager»    |                                       |  |  |  |  |  |
| EAN-nr<br>571234 | Udgået<br>5000014 N                   |  |  |  |  |  |
| Ţ                |                                       |  |  |  |  |  |

På vinduet *A649 Vis læresteder* kan du også se EAN-nummeret når det er oprettet på virksomheden.

| 649 Vis læreste   | der    | _ [                         |
|-------------------|--------|-----------------------------|
| SE-nr.            |        | CVR-nr.                     |
| P-nr.             |        | Afdeling N                  |
| Virksomhed        |        |                             |
| Løbenr.           | 0      | Egenidentifikation 31266666 |
| Navn              |        |                             |
| Gade              |        |                             |
| Sted              |        |                             |
| Postnr./by        | 2100   | København Ø                 |
| Telefon           |        |                             |
| Inaktiv pr.       |        |                             |
| Central/lokal     | L      | Lærestedsid 6000005         |
| ontaktperson      |        |                             |
| Navn              |        |                             |
| Stilling          |        |                             |
| Telefon           |        |                             |
| E-mail            |        |                             |
| vrige oplysninger |        |                             |
| Formodet passiv   | N      | Brevmodtager L              |
| AER-modtager      | L      | Kursistbrev til lærested 🧵  |
| EAN-nr            | Udgået |                             |
| 57123450000       | 014 N  |                             |
|                   |        |                             |
|                   |        |                             |
|                   |        |                             |
|                   |        |                             |

#### 2: Debitortyper og værdilister

Der anvendes fire typer debitorer:

- P betyder at det er den pågældende elev/kursist der selv skal betale
- L betyder at det er elevens/kursistens lærested/arbejdsgiver der skal betale. Hvis det viser sig at være en betaler, der har et eller flere EAN-numre ændres der automatisk til E
- E betyder at det er elevens/kursistens lærested/virksomhed der skal betale og at der skal sendes en efaktura (bliver automatisk sat)
- N betyder at det er en debitor, der er oprettet direkte i Navision Stat, der skal betale.

Disse debitortyper kan ses i værdilisterne på de vinduer der vedrører gebyrer og opkrævninger.

### 3: Aktivitetsplaceringer og debitorer

Når en AMU/ÅU-elev placeres på et hold enten direkte i EASY-A eller ved overførsel fra Efteruddannelse.dk kan der knyttes en betaler til aktivitetsplaceringen identificeret ved lærested og EAN-nummer.

Holdplaceres eleven via efteruddannelse.dk oprettes EAN-nummeret automatisk på lærestedet/arbejdsgiveren. Hvis holdplaceringen sker direkte i EASY-A skal du forinden knytte EAN-nummeret til lærestedet/arbejdsgiveren som beskrevet i starten af denne vejledning.

Når der knyttes et EAN-nummer til et lærested vil allerede oprettede holdplaceringer med dette lærested som betaler blive ændret. Det gælder alle elever – uanset hold – med dette lærested som betaler, hvor opkrævningerne endnu ikke er foretaget.

EAN-nummer vil fremgå af vinduerne A702 Holdplacering – ÅU ellerB702 Holdplacering AMU.

#### Bemærk

Når fuldtidselever holdplaceres på *A700 Holdplacering* eller *A705 Elev med holdplaceringer* kan der ikke knyttes en arbejdsgiver til holdplaceringen.

Hvis lærestedet/arbejdsgiveren skal betale for sådan en elev skal du tilføje lærestedet/arbejdsgiveren til eleven på *A582 Person*. Så vil en opkrævning på en holdplacering kunne oprettes med betaler L.

## 4: Gebyrer

På følgende vinduer opretter du gebyrerne og der kan du se værdilisten for debitortyperne:

- A422 Gebyrer for aktivitet
- A423 Gebyrer for forløbsgruppe
- A495 Gebyrer for bookinggruppe
- A949 Gebyrer for kursist

#### 5: Opkrævninger

På opkrævningsvinduerne er det også muligt at anvende alle debitortyper, herunder E. Det drejer sig om følgende vinduer:

• A424 Opkrævning for aktivitetsplacering

- A425 Opkrævning for elev i skoleforløb
- A279 Opkrævninger for booking
- A949 Opkrævninger pr. kursist
- A950 Opkrævninger pr. gæst

Hvis debitortypen fra gebyret på aktiviteten, skoleforløbet mv. er af typen L vil debitortypen automatisk blive ændret til E når der er tale om en debitor med et tilknyttet EAN-nummer. Derfor er der på disse vinduer et felt der viser hvilket EAN-nummer den elektroniske faktura bliver sendt til.

Hvis det er opkrævninger til en ÅU/AMU-elev og der findes flere EANnumre på lærestedet skal du sørge for at det er det rigtige EAN-nummer eleven er holdplaceret med på A702 Holdplacering – ÅU eller B702 Holdplacering AMU. Du kan ikke ændre det på vinduerne med gebyrerne.

Hvis det er opkrævninger til en fuldtidselev skal du via værdilisten i feltet EASY-A ident vælge den debitor, der er knyttet til det EAN-nummer fakturaen skal sendes til.

| Centralt begreb | Forklaring eller beskrivelse                                                                                                    |
|-----------------|----------------------------------------------------------------------------------------------------|
| EAN-nummer      | Alle offentlige institutioner og en lang række pri-<br>vate virksomheder har et eller flere EAN-numre<br>(European Article Numbering). EAN-nummeret<br>er 13-cifret og unikt på verdensplan. Ligesom en<br>adresse på et brev viser EAN-nummeret, hvor det<br>elektroniske postvæsen (VANS) skal aflevere<br>eFakturaer udskrevet til modtager. |
| Debitortype     | En debitortype viser hvilken type debitor der skal<br>betale det pågældende gebyr/opkrævning                                                                                                    |
| eFaktura        | Elektronisk faktura. Når Navision Stat anvendes<br>er det muligt direkte at sende en efaktura til kunden<br>under forudsætning af at skolen har en aftale med<br>en VANS-leverandør som forestår selve overførs-<br>len af den elektroniske faktura.                                                                                            |

## **Centrale begreber**